#### IBM Tivoli Composite Application Manager for J2EE V6.1.0.0 Multi Platform Data Collector Distributed

Interim Fix 0002 Post-Installation Steps for NetWeaver

February 28, 2007

### CONTENTS

| 1ABSTRACT                                              | 2 |
|--------------------------------------------------------|---|
|                                                        |   |
| 2CHANGE HISTORY                                        | 2 |
| 3PREREQUISITES                                         | 2 |
|                                                        |   |
| AMANILLA LOTEDO FOD LIDDATINO ON ITOANA FOD NETWIEAVED | 2 |
| 4MANUAL SIEPS FOR UPDAIING ON II CAM FOR NEI WEAVER    | 2 |
| 4.1Post-Installation Steps on ITCAM For NetWeaver      |   |
| 4.1Post-Installation Steps on ITCAM FOR NETWEAVER      |   |

# 1 Abstract

The Post-installation Steps for IBM Tivoli Composite Application Manager for J2EE V6.1 provides the following sections:

- Prerequisites
- Manual steps for updating on ITCAM for NetWeaver
- Manual steps for uninstalling if ix on ITCAM for NetWeaver

This manual describes how to apply post-installation modifications.

# 2 Change History

- **6.1.0** February 28, 2007
  - First release.

# **3** Prerequisites

- 1. Application server for Java 1.4
- 2. IBM Tivoli Composite Application Manager for J2EE V6.1, Distributed.

3. All steps are completed successfully as described in 6.1.0.0-TIV-ITCAMfJ2EE\_MP-IF0002.README

# 4 Manual steps for updating on ITCAM for NetWeaver

After executing the silentUpdate –install successfully, please do the following steps.

#### 4.1 Post-Installation Steps on ITCAM for NetWeaver

After installing the update, you should do the following manual steps.

#### Windows:

Copy the new file sap.com~tivoli.sda from <dc\_home>\itcamdc\etc to usr\sap\J2E\JC00\sdm\program folder

Go to usr/sap/J2E/JC00/SDM/program folder, run the following five commands step by step:

- a) StopServer.bat
- b) sdm.bat jstartup "mode=standalone"
- c) sdm.bat deploy "file=sap.com~tivoli.sda" "updateversions=all"
- d) sdm.bat jstartup "mode=integrated"
- e) StartServer.bat

Unix or Linux:

Copy the new file sap.com~tivoli.sda from <dc\_home>/itcamdc/etc to usr/sap/J2E/JC00/sdm/program folder.

Go to usr/sap/J2E/JC00/SDM/program folder, run the following five commands step by step:

- a) ./StopServer.sh
- b) ./sdm.sh jstartup "mode=standalone"
- c) ./sdm.sh deploy "file=sap.com~tivoli.sda" "updateversions=all"
- d) ./sdm.sh jstartup "mode=integrated"
- e) ./StartServer.sh

## 5 Manual steps for uninstalling if ix on ITCAM for NetWeaver

After executing the silentUpdate –uninstall successfully, please do the following steps.

#### 5.1 Post-Uninstallation Steps on ITCAM for NetWeaver

After installing the update, you should do the following manual steps.

Windows:

Copy the file sap.com~tivoli.sda from <dc\_home>\itcamdc\etc to

usr\sap\J2E\JC00\sdm\program folder

Go to usr/sap/J2E/JC00/SDM/program folder, run the following five commands step by step:

- f) StopServer.bat
- g) sdm.bat jstartup "mode=standalone"
- h) sdm.bat deploy "file=sap.com~tivoli.sda" "updateversions=all"
- i) sdm.bat jstartup "mode=integrated"
- j) StartServer.bat

Unix or Linux:

Copy the file sap.com~tivoli.sda from <dc\_home>/itcamdc/etc to usr/sap/J2E/JC00/sdm/program folder.

Go to usr/sap/J2E/JC00/SDM/program folder, run the following five commands step by step:

- f) ./StopServer.sh
- g) ./sdm.sh jstartup "mode=standalone"
- h) ./sdm.sh deploy "file=sap.com~tivoli.sda" "updateversions=all"
- i) ./sdm.sh jstartup "mode=integrated"
- j) ./StartServer.sh